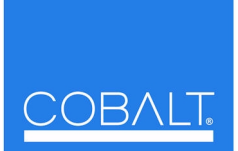

## **Cobalt Digital Inc.**

2406 E. University Ave. Urbana, IL 61802 Voice 217.344.1243 • Fax 217.344.1245 www.cobaltdigital.com

Thank you for purchasing an optional Licensable Feature for your card. On the card where the feature is to be activated, open the **Licensable Feature** tab in DashBoard<sup>™</sup>. Follow the instructions below to activate your licensable feature.

| Licensable Features                                                                                                    | Allows activation of optional licensed features.                                                                                                    |
|----------------------------------------------------------------------------------------------------|----------------------------------------------------------------------------------------------------|
| Note: For card pre-ordered with licensed feature(s), the activation steps described below are not required; the feature will already be installed activated. To order features and obtain a license key, contact Cobalt <sup>®</sup> sales at sales@cobaltdigital.com or at the contact information in your product manual. Please provide the "SSN" number of your card (displayed in the Card Info pane) when contacting us for your key. |                                                                                                    |
| License Feature and Key Entry window     Feature Unlicensed     Feature Key Enter Key Here                                                                                                    | <ul> <li>Activate licensable feature as described below.</li> <li>1. Enter the feature key string in the Feature Key box. Press return or click outside of the box to acknowledge entry.</li> <li>Note: Entry string is case sensitive. Do not enter any spaces.</li> <li>2. In the DashBoard<sup>™</sup> Card Info pane, wait for Valid Key Entered to be displayed. This indicates the key was correctly entered and recognized by the card.</li> <li>Note: If DashBoard<sup>™</sup> card function submenu/control pane does not re-appear, close the card and re-open it.</li> <li>3. Click and confirm Reboot. When the card function submenu/control pane appears again, the licensable feature will be available.</li> <li>Note: Applying the licensable feature and its reboot has no effect on prior settings. All control settings and drop-down selections are retained.</li> </ul> |